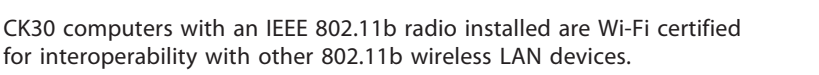

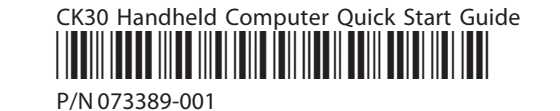

What Is the CK30?

use the computer in your data collection system.

CK30 Handheld Computer User's Manual

Intermec Developer's Toolkit (includes SDK)

CK30 Programmer's Software Kit (PSK)

Document

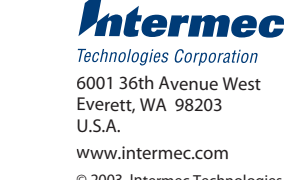

© 2003 Intermec Technologies Corp. All Rights Reserved

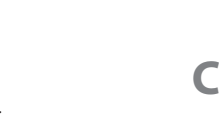

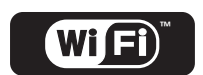

Storage humidity:

Electrical rating:

Operating temperature: Operating humidity:

Storage temperature:

0 to 95% relative humidity, non-condensing

| СКЗОА, СКЗОВ, СКЗОС         |     |
|-----------------------------|-----|
| 12VDC max, 250 mA; 500 mA p | ack |

Battery

Models:

**Temperature and Humidity Specifications** 

replaced **Electrical Specifications** 

0°C to 50°C (32°F to 122°F)

10 to 90% non-condensing  $-20^{\circ}$ C to  $60^{\circ}$ C ( $-4^{\circ}$ F to  $140^{\circ}$ F)

Rechargeable 2200 mAh lithium-ion battery Backup: Super Cap supplying 10 minutes bridge time while the main battery is

Operating:

**Power Specifications** 

476 g (16.8 oz)

Depth: Weight:

5.5 cm (2.15 in); 6.2 cm (2.45 in) with large bottom enclosure

**CK30 Features** 

port Serial

> қελ Power

> > putton ueos

> > > κъλ

**SD3** 

TED

Good read

sutet2

Backlight

Width: 8.9 cm (3.5 in)

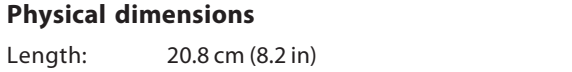

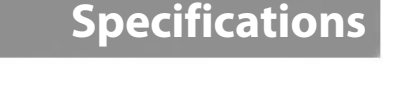

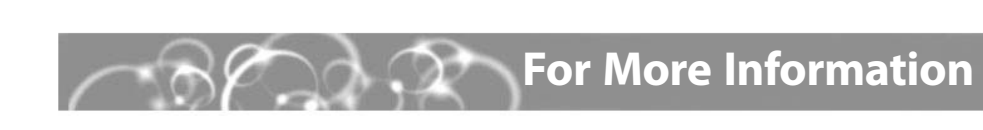

Now that the CK30 is working in your network, you may need additional information to

Wel

 $\checkmark$ 

 $\checkmark$ 

 $\checkmark$ 

Go to the Intermec web site at www.intermec.com to find the manuals in PDF format. If

intermec.custhelp.com to search for product specific information. To order accessories

you experience any problems, please visit our product support website at

and printed documentation, contact your local Intermec sales representative.

Available on

Available as

**Print Manual** 

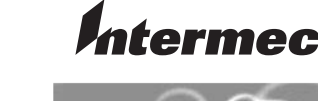

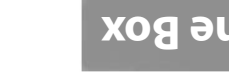

The CK30 is designed to make data collection easy and includes these features

emulation applications as well as dcBrowser<sup>im</sup> and IBrowse<sup>im</sup> applications which let you

easy-to-use, reliable computer that runs client/server applications, TE 2000<sup>TM</sup> terminal

puter built on the Microsoft® Windows® CE.NET operating system. It is a lightweight,

The Intermec CK30 Handheld Computer is an ergonomically-designed handheld com-

:lebom edt no pribnedeb

**Available on** 

beta CD

 $\checkmark$ 

✓

 $\checkmark$ 

.snoitsoilqqs based-daw nur

| Features                           | A ləboM  | 8 ləboM | S ləboM |
|------------------------------------|----------|---------|---------|
| Ethernet (optional)                | ^        |         |         |
| (lsnoitqo) oibs1 d11.208           |          | ^       | ^       |
| *Bluetooth <sup>wr</sup> dtooteula | ^        | ^       | ^       |
| Arowemsit toeqmoD TEN.             |          |         | ^       |
| Monochrome Display                 | <u>۸</u> | ^       |         |
| Color Display                      |          |         | ^       |
| 32MB/32MB Memory                   | ^        | ^       |         |
| 64MB/64MB Memory                   |          |         | ^       |
| 200 MHz Processor                  | ^        | ^       |         |
| 103362019 5HM 001                  |          |         | ~       |

\*Bluetooth is a trademark owned by Bluetooth SIG, Inc., USA.

## **CK30 Handheld Computer**

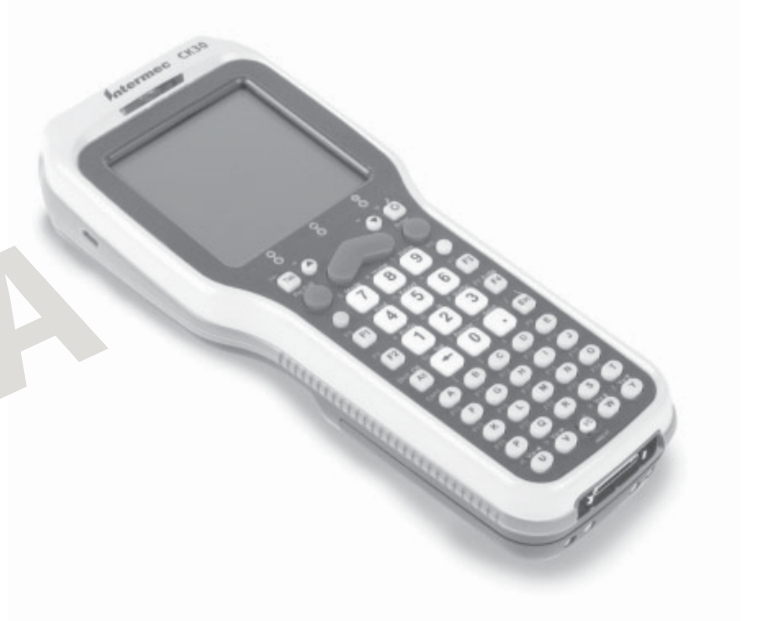

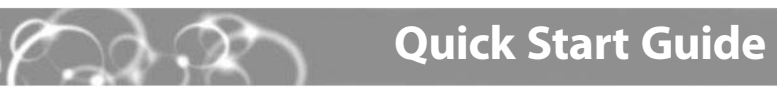

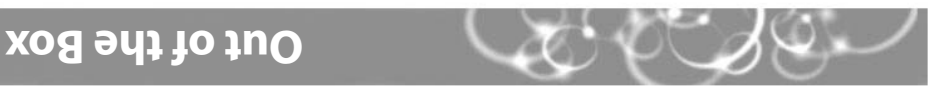

need to ship or store the computer. After you remove the CK30 from its shipping box, save the box and material in case you

The CK30 shipping box should contain these items:

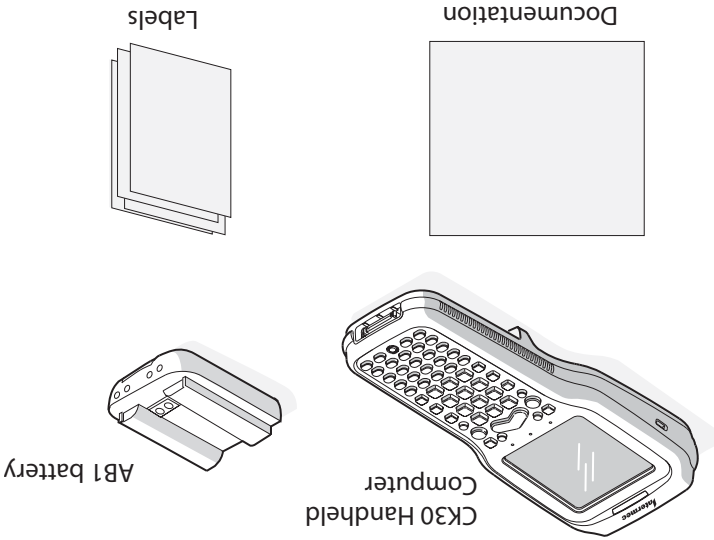

### **CK30 Handheld Computer Quick Start Guide**

# **Installing and Charging the Battery**

Make sure you fully charge your battery before installing it in your CK30. To install the battery

- 1 Charge the CK30 battery in one of these two ways:
  - Remove the battery and place it in the AC1 4-slot battery charger.
  - Place the CK30 (with battery installed) in the AD1 1-bay communications dock, AD2 4-bay communications dock, or AC2 4-bay charging dock.

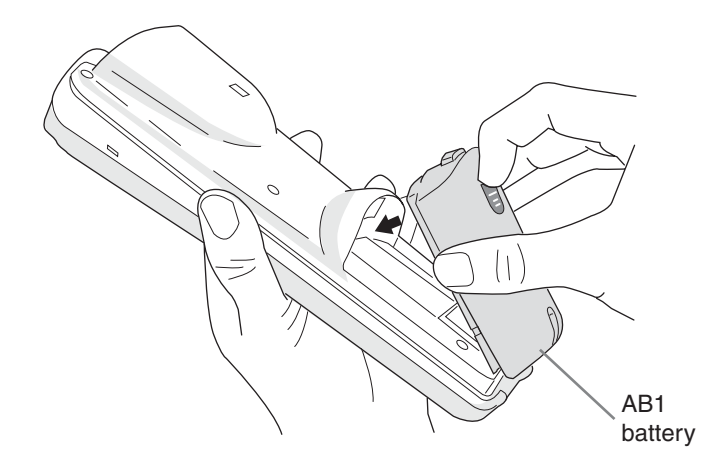

Insert the tabs on the bottom of the charged battery into the CK30 and snap the battery into place. Your CK30 powers on and brings up the splash screen.

# **Configuring the CK30**

After the CK30 finishes booting up, it displays the Setup Assistant. The Setup Assistant walks you through the process of setting the time and date and the configuration parameters necessary to connect the CK30 to your network.

Setup Assistant Start Screen

Simply follow the directions on the Setup Assistant screen to quickly configure your CK30. If you exit the Setup Assistant before you are finished configuring your CK30, you can restart the Setup Assistant from the System Main Menu.

If you need to set parameters not included in the Setup Assistant, you can use the Configuration Utility, which is also available from the **System Main Menu**.

#### To access the System Main Menu

• Press □■ and then press ■□.

#### **Turning on the CK30 and Finding Keys** $\mathbf{O}$

The **Power** key may be located in one of two places on the keypad depending on your model of CK30: the bottom middle of the keypad or the upper left corner.

#### To turn on the CK30

• Press and release the % key (**Power**).

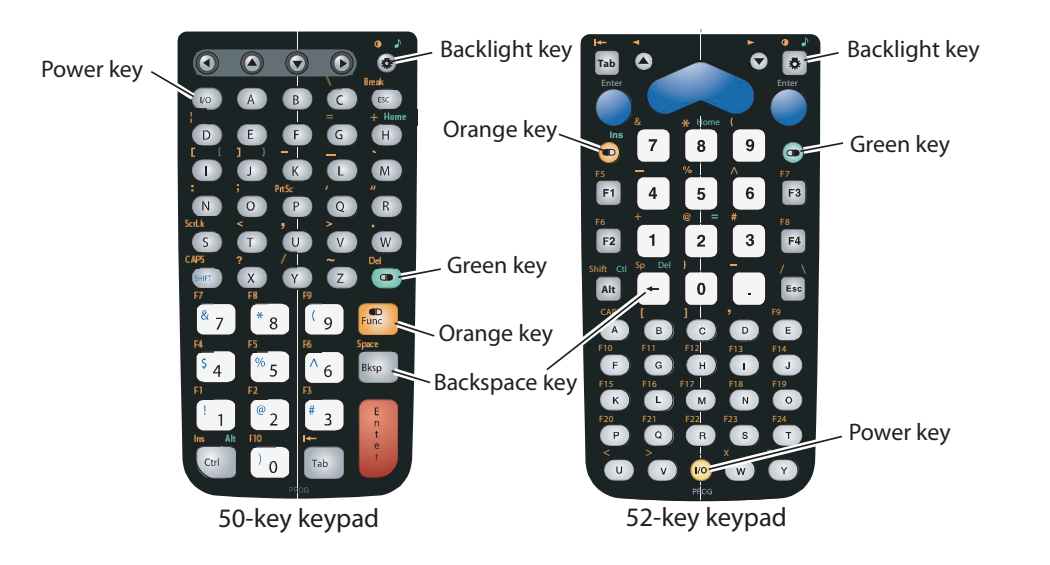

# Using TE 2000 on Your CK30

TE 2000 is not included as part of the build for the CK30 Beta handheld computers. Follow the directions below to load TE 2000 on your CK30 and configure it for use with your system.

These instructions are for beta CK30s only. TE 2000 will ship preloaded on production CK30s.

#### To download TE 2000 to your CK30

**1** Use ActiveSync or an SD card burner to transfer these two files to your CK30:

- fwpck3h0.exe
- cfglit.dat

If you are using ActiveSync to transfer these files, copy them to the CK30 root directory.

- 2 Using File Manager, navigate to the directory containing the fwpck3h0.exe file.
- Select the file by scrolling to it and pressing **Enter**.
- From the dialog box, select **Run** and then press **Enter**. TE 2000 starts running on your CK30 with the default of VT220 TE mode.

#### To select your version of TE

- Press Alt, M to access the Main Menu
  - On the 42-key keypad, press: Alt, ■□, F3.
  - On the 50-key keypad, press: □■, Ctrl, M.
- Press1 and type cr52401 at the Enter Password prompt.
- From the Set-up Parms menu, press 3, press 2, and then press 2 for 3270 or 3 for 5250.
- A Exit and save your changes. Type cr52401 at the Enter Password prompt to return to the TE 2000 main screen

Your TE screen should now display the version of TE you just selected.

# Using the Keypad

Each keypad available for the CK30 provides color-coded keys to let you access additional characters, symbols, and functions printed on the keypad overlay. Use this table to understand how to use the color-coded keys. Make sure you press and release the first key before you press the second key.

#### You Want To:

Use an orange

Use a green ch

Use a blue cha

### For example, to change the beep volume:

### **Understanding Screen Icons**

| lcon     |
|----------|
| <b>-</b> |
|          |
| (x       |

## **Troubleshooting**

### Problem

You press % to and nothing h

> You are using and the no co network icon a bar.

|                                           | Press:                              |
|-------------------------------------------|-------------------------------------|
| character or function printed above a key | $\blacksquare$ key and then the key |
| aracter or function printed above a key   | $\Box$ key and then the key         |
| racter printed on a key                   | Shift key and then the key          |

Here are a few of the screen icons you may see on the status bar.

#### Description

Battery is critically low. You need to replace the battery now.

Battery is low. You will need to replace the battery soon.

No connection to the network.

If you have a problem operating your CK30, use this table to find a possible solution.

|                                                              | Possible Solution                                                                                                    |
|--------------------------------------------------------------|----------------------------------------------------------------------------------------------------|
| o turn on the CK30<br>appens.                                | The battery may be discharged. Replace the battery<br>with a spare charged battery or charge the battery<br>and try again.                                                                      |
|                                                              | Make sure the contrast is not set all the way to black. Press ■□ and then 🌣 repeatedly until you reach the desired contrast level.                                                              |
|                                                              | If you have a CK30 with a color screen, make sure the backlight is turned on. Press 🌣.                                                                                                    |
| an 802.11b radio<br>nnection to the<br>appears in the status | The CK30 may not be communicating with your access point. Make sure the network name on the CK30 is the same as the network name (SSID) of the access point you are trying to communicate with. |
|                                                              | Make sure the CK30 is within range of an access point.                                                                                                    |
|                                                              | Make sure the CK30 has been configured correctly<br>for your network. The radio parameters on the CK30<br>must match the values set for all access points in<br>your network.                   |